## **GUÍA DE OPERACIÓN PARA RESERVAR MENÚS DEL COMEDOR**

1. Ingresar al sistema y seleccionar la opción "Reservar Menú".

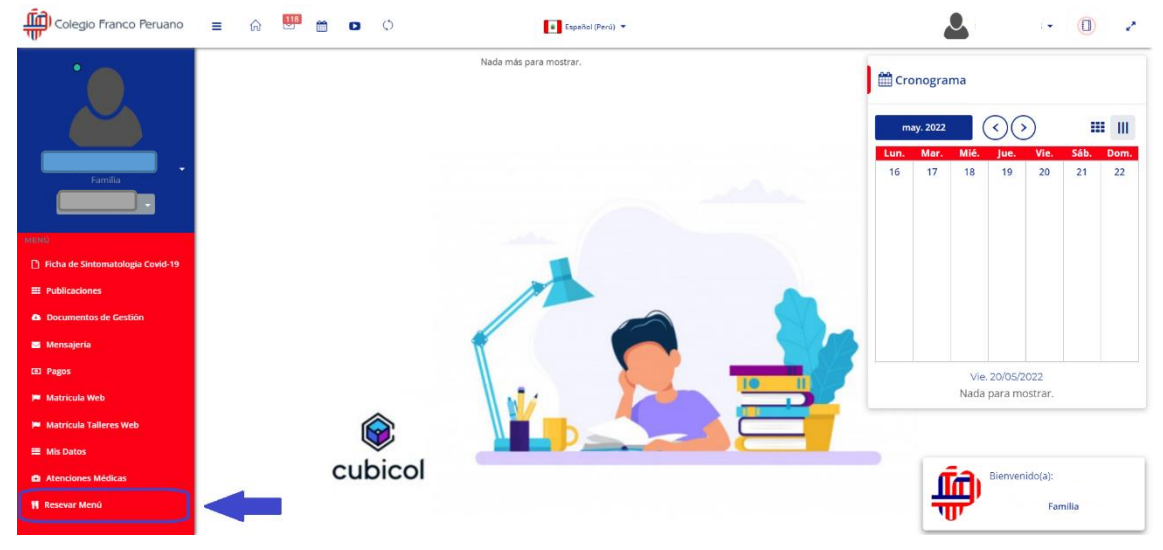

2. Le aparecerá un calendario para reservar los menús que comerá su hijo en cada día. Para elegir el menú debe hacer click en cualquier día del calendario.

| Colegio Franco Peruano           | = 💮 🛄 🗰                      | D Ø                  | Español (Per | a) <b>~</b> |     | 2   | - 🕕 2 |
|----------------------------------|------------------------------|----------------------|--------------|-------------|-----|-----|-------|
| •                                | CONSULTA Y CREA TUS RESERVAI | JONES EN EL COMEDOR. |              |             |     |     |       |
|                                  | Mayo 2022                    | ~                    | K Key        |             |     |     |       |
|                                  | Lun                          | Mar                  | Mie          | Jue         | Vie | Sab | Dom   |
| Familia                          | 25                           | 26                   | 27           | 28          | 29  | 30  | 1     |
|                                  |                              |                      |              |             |     |     |       |
| MENŰ                             | 2                            | 3                    | 4            | 5           | 6   | 7   | 8     |
| Ficha de Sintomatología Covid-19 |                              |                      |              |             |     |     |       |
| E Publicaciones                  | 9                            | 10                   | 11           | 12          | 13  | 14  | 15    |
| Documentos de Gestión            |                              |                      |              |             |     |     |       |
| 🗃 Mensajería                     |                              | 47                   | 40           | 0           |     | 24  |       |
| (8) Pagos                        | 10                           | 17                   | 10           | <b>A</b>    | 20  | 21  | 22    |
| 🍽 Matrícula Web                  |                              |                      |              | $\wedge$    |     |     |       |
| 🏴 Matrícula Talleres Web         | 23                           | 24                   | 25           | 26          | 27  | 28  | 29    |
| I Mis Datos                      |                              |                      |              |             |     |     |       |
| Atenciones Médicas               | 30                           | 31                   | 1            | 2           |     | 4   | 5     |
| 👖 Resevar Menú                   |                              |                      |              |             |     |     |       |

3. Se abrirá una ventana que mostrará por cada día los menús que hay programado para cada día, elegir los menús de cada día marcando cada menú en el check que está en el lado superior izquierdo de cada menú, luego presionar el botón "Reservar".

| Colegio Franco Peruano           | E Reservar menù                                                                                                    | 2   | - ( <b>0</b> ) 2 |
|----------------------------------|----------------------------------------------------------------------------------------------------|-----|------------------|
| •                                | PROGRAMACIÓN DE MENÚS                                                                                                    |     |                  |
| •                                | Del 01/05/2022 C 31/05/2022 C                                                                                                    |     |                  |
|                                  | LUNES 30 DE MAYO DEL 2022                                                                                                    | ~   | K > Hoy          |
|                                  | Menú 1 🖉 Menú 2                                                                                                    | Sab | Dom              |
| Familia                          | Arros Blanco Arros Manco Camolo glado de del<br>Consonte de verduarso Camolo glado de del<br>Instalad de dia<br>Instalad de dia<br>Lomito de ceredo al horno<br>S/, 13.00 S/, 13.00 | 30  | 1                |
| MENÚ                             |                                                                                                    | 7   | 8                |
| Ficha de Sintomatología Covid-19 | 42                                                                                                    |     |                  |
| III Publicaciones                |                                                                                                    | 14  | 15               |
| Documentos de Gestión            |                                                                                                    |     |                  |
| 🗃 Mensajería                     |                                                                                                    |     |                  |
| 🕲 Pagos                          |                                                                                                    | 21  | 22               |
| 🍽 Matrícula Web                  |                                                                                                    |     |                  |
| 🏴 Matricula Talleres Web         |                                                                                                    | 28  | 29               |
|                                  |                                                                                                    |     |                  |
| Atenciones Médicas               |                                                                                                    | 4   |                  |
| 🍴 Resevar Menú                   | Reservar Cancelar                                                                                                    |     |                  |
|                                  |                                                                                                    |     |                  |

4. Finalmente le aparecerá el calendario con los menús ya elegidos además que en la parte superior le mostrará el total a pagar.

| Colegio Franco Peruano           | = 🎧 🛄 🗂                                                           | D Ø                    | Español (Per | ú) 💌 |                                                  | <b>.</b> | • 🕕 🖌 |  |  |
|----------------------------------|-------------------------------------------------------------------|------------------------|--------------|------|--------------------------------------------------|----------|-------|--|--|
| •                                | ILISETINA DE MENDI CONSULTA Y CILA TIS REERINACINES EN EL COMEDOR |                        |              |      |                                                  |          |       |  |  |
|                                  | Mayo 2022                                                         | / 13.00 - 2022-05-20 🗸 | K > Hoy      |      |                                                  |          |       |  |  |
|                                  | Lun                                                               | Mar                    | Mie          | Jue  | Vie                                              | Sab      | Dom   |  |  |
| Familia                          | 25                                                                |                        |              |      |                                                  | 30       | 1     |  |  |
|                                  |                                                                   |                        |              |      |                                                  |          |       |  |  |
| MENÚ                             | 2                                                                 | 3                      | 4            | 5    | 6                                                | 7        | 8     |  |  |
| Ficha de Sintomatologia Covid-19 |                                                                   |                        |              |      |                                                  |          |       |  |  |
| III Publicaciones                | 9                                                                 | 10                     | 11           | 12   | 13                                               | 14       | 15    |  |  |
| Documentos de Gestión            |                                                                   |                        |              |      |                                                  |          |       |  |  |
| 🗃 Mensajeria                     |                                                                   |                        |              |      |                                                  |          |       |  |  |
| (a) Pagos                        | 16                                                                | 17                     | 18           | 19   | Manú 2                                           | 20       | 22    |  |  |
| 🍽 Matricula Web                  |                                                                   |                        |              |      | - Arroz blanco<br>- Camole glaseado              |          |       |  |  |
| 🏴 Matricula Talleres Web         |                                                                   |                        |              |      | - Ensalada del día<br>- Lomito de cerdo al horno |          |       |  |  |
| Mis Datos                        | 23                                                                | 24                     | 25           | 26   | 27                                               | 28       | 29    |  |  |
| Atenciones Médicas               |                                                                   |                        |              |      |                                                  |          |       |  |  |
| 👖 Resevar Menú                   | 30                                                                | 31                     | 1            | 2    | 3                                                | 4        |       |  |  |
|                                  |                                                                   |                        |              |      |                                                  |          |       |  |  |